#### Tribunal Municipal de Kirkland

Dirección de correo postal: PO Box 678 Kirkland, WA 98034

#### 425-587-3160

#### court@kirklandwa.gov

#### AVISO DE AUDIENCIA VIRTUAL

Debido a la Orden del gobernador relativa al COVID 19, el tribunal permanece cerrado al público. Su audiencia se celebrará mediante **comparecencia virtual**. Por favor, remítase a su aviso de comparecencia para obtener información sobre la fecha, la hora y el número de caso. Por favor, llame o inicie sesión desde su computadora <u>por lo menos 10 minutos</u> antes de la hora programada de su audiencia y espere hasta que el personal del tribunal le registre.

# SALA DE TRIBUNAL 1 (COURTROOM 1)

| Para unirse a la audiencia ZOOM:              | Para unirse a la audiencia ZOOM por<br>teléfone/audie selemente: |
|-----------------------------------------------|------------------------------------------------------------------|
| Vaya a: https://zoom.us/join                  | telefono/audio solamente:                                        |
|                                               | Marque el: 888-475-4499 US Gratis o                              |
| Para descargar el software para su            | 877-853-5257 US Gratis                                           |
| computadora o la aplicación móvil, vaya a:    | Únasa a la audiencia en la Sala de Tribunol 1                    |
| https://zoom.us/download                      | (Courtroom 1) y siga las instrucciones en                        |
| Únase a la audiencia en la Sala de Tribunal 1 | inglés:                                                          |
| (Courtroom 1) con:                            |                                                                  |
|                                               | Número de identificación de la reunión                           |
| Número de identificación de la reunión        | (Meeting ID): 480 418 6728                                       |
| (Meeting ID): 480 418 6728                    | Contraseña (Password): 255141                                    |
| Contrasena (Password): 255141                 |                                                                  |
| Dana companyon non video yeted tions ave      | Se unira a la audiencia con su microfono en                      |
| poseer un dispositivo electrónico con         | silencio.                                                        |
| conexión a internet. Usted puede usar un      | ΝΟΤΑ·                                                            |
| smart phone, una iPad/tableta o una           | Para cerrar o prender el micrófono.                              |
| computadora con micrófono, altavoces y        | presione *6                                                      |
| cámara (opcional). Además, tendrá que         | Para levantar la mano si tiene alguna                            |
| instalar la aplicación gratuita de ZOOM antes | pregunta, presione *9                                            |
| de que empiece la conferencia, siguiendo las  |                                                                  |
| instrucciones en la página 2.                 |                                                                  |
|                                               |                                                                  |

## AUDIENCIAS VIRTUALES DEL TRIBUNAL MUNICIPAL DE KIRKLAND

SE HA ORDENADO QUE USTED COMPAREZCA ANTE EL TRIBUNAL MUNICIPAL DE KIRKLAND POR MEDIO DE LA APLICACIÓN ZOOM. Siga las instrucciones para comparecer en su audiencia virtual.

Planifique suficiente tiempo para preparar su equipo antes de unirse a la audiencia virtual. Si usted no comparece en su audiencia virtual a la hora designada esto constará como una falta de comparecencia.

Si usa <u>un smart phone o una tableta</u>, use la aplicación Zoom para acceder a la audiencia virtual. Visite la tienda de aplicaciones (app store) y descargue e instale la aplicación ZOOM.

Si usa una <u>computadora</u>, recibirá un aviso pidiéndole que instale la aplicación cuando se una a la reunión.

- 1. Vaya a: https://Zoom.us/Join
- 2. Teclee la clave de identificación de la reunión (**Meeting ID**): **480 418 6728** y seleccione **Join** (Unirse)
- 3. Seleccione "**click here**" ("haga clic aquí") para usar Zoom desde el navegador, seleccione "**download & run Zoom**" ("descargar e instalar Zoom") para usar la aplicación.
- 4. Use la contraseña de la reunión (**password**): **255141** y seleccione **Join Meeting** (Unirse a la reunión).

### Consejos para participar en la sala virtual del tribunal de ZOOM:

- Cuando usted se una a la sala virtual del tribunal, es posible que usted esté en la "sala de espera" ("**waiting room**") hasta que la secretaria del tribunal inicie la sesión. Por favor, no diga su nombre en voz alta. La secretaria del tribunal obtendrá los nombres de los que estén presentes. Puede que haya varios casos en la lista de casos a la misma hora.
- Si se une a la reunión por teléfono, use un teléfono que tenga una buena conexión.
- Si le representa un abogado, por favor, hable con su abogado <u>antes</u> de la fecha de la audiencia para hablar sobre su caso.
- Para reducir el ruido ambiental, deberá permanecer con su teléfono en silencio hasta que se llame su caso. Cuando llamen su caso, quite la opción de silencio de su teléfono. El juez le pedirá que se identifique, hable alto y claro.
- Siga las instrucciones del juez cuando sea su turno para hablar.
- Las audiencias serán grabadas usando el sistema de grabación del tribunal.

- Usted podrá salir de la audiencia virtual de ZOOM después de que se haya resuelto su caso.
- Su teléfono debe estar bien cargado y traiga su cargador de teléfono por si necesita cargarlo durante la espera.

Es posible que el tribunal o su abogado le den instrucciones adicionales durante la audiencia.

Los servicios del vestíbulo del tribunal están cerrados para visitantes en persona; sin embargo, están disponibles por teléfono en el: 425-587-3160.

Si tiene alguna pregunta, por favor, póngase en contacto con su abogado o las oficinas del Tribunal.